## 

FAQs > DAB+ Radio > Siesta Mi DAB+ Upgrade / Unit ID Number

## Siesta Mi DAB+ Upgrade / Unit ID Number

Customer Support - 2025-02-04 - DAB+ Radio

Para encontrar el número de identificación de su unidad, debe:

- 1. Salir del modo de espera para que vean DIGITAL o FM en la parte superior izquierda de la pantalla.
- 2. A continuación, siga los pasos anteriores, que son los siguientes.
- 3. Mantenga pulsado Menú hasta que vea el número de versión del software en la pantalla.
- 4. Pulse Seleccionar dos veces para mostrar el ID de hardware del dispositivo.
- 5. Pulse los botones de desplazamiento <> para mover el ID de hardware del dispositivo hacia la izquierda y hacia la derecha.